## 🗩 轻松架设BT服务器

**巫继雨** 2008-06-11 发表

## 轻松架设BT服务器

**一.准备工具** BT客户端:BitComet\_0.68

BT Tracker服务器: BitCometTracker\_0.1

说明:软件可以在FTP服务器下载,路径如下

/Technical\_Support\_Documents(技术支持文件)/19-安全产品系列资料/03-工具软件/01-安全相关/IPS 演示工具/轻松架设BT服务器.rar

## 二.制作过程

1. 打开BitComet程序主界面,点击左上角的"制作"按钮,准备制作一个种子文件。

|                              | , town of the                                       |                                                                        |                      |                                 |                      |        |
|------------------------------|-----------------------------------------------------|------------------------------------------------------------------------|----------------------|---------------------------------|----------------------|--------|
| 1946 MR 117                  |                                                     | State State State State                                                | ◆ ◆ 2<br>上市 〒市 識項    | <b>()</b><br>武士                 |                      |        |
| SR.                          |                                                     | 大小 速度                                                                  | 下数                   | 上传 開时                           | <b>种子/用户[急] 分享率 </b> | 健康度 状态 |
|                              |                                                     |                                                                        |                      |                                 |                      |        |
| 4                            |                                                     |                                                                        |                      |                                 |                      |        |
| 内容能分                         | 項目                                                  | 1 00                                                                   |                      |                                 | 1                    |        |
| 18 時天(1)<br>ジ 全局日志<br>& 全局低け | 日本<br>日本<br>開始時間(55)<br>通道                          | nds //20.0.0.20.0020/assume<br>Tracker Response 05, reasonable<br>0.0% | e in 300 s           |                                 | -                    |        |
|                              | RERF'S:                                             | 425.19 MB                                                              |                      |                                 |                      |        |
| PEPPER                       | 已成現的時子<br>已成現的用户<br>正在成現的用户<br>下載速率<br>上份速率         | 1 (雅多印第1)<br>1 (雅多印第-2)<br>0<br>29 10/s 从 1 用户<br>0 10/x 到 0 用户        | 显示"Tracker<br>服务器成功, | Response OK",即代:<br>然后即会开始BT下载。 | 表连接BT                |        |
|                              | 本次下载字节节<br>京次下载字节节<br>总计下载字节节<br>总计下载字节节<br>平均上传载速度 | 503.24 13                                                              |                      |                                 |                      |        |
|                              |                                                     |                                                                        |                      |                                 |                      |        |

2. 选择种子的源文件,可以选择单个文件,也可以选择整个目录;然后设置Tracker服务器地址, 形式为 udp://本机地址:8080/announce,需要确保本机的8080端口未被其他程序所占用;最后将选择 保存种子文件的路径。

| <ul> <li>● 单个文件</li> <li>○ 整个目录</li> <li>○ 100-100</li> </ul> | 分块大小:<br>(多文件) | □ 目动调整 💌         |         |
|---------------------------------------------------------------|----------------|------------------|---------|
| 网络类型:<br>Tracker 服务                                           | 使用公用DHT网络(推荐)  |                  | •••••   |
|                                                               |                |                  | rt+w+t- |
| 每行一个服务                                                        | 设置             | IFACKER服务器,IP方本和 | -88°    |

3. 制作开始后, 会在BitComet界面的底部显示种子文件的生成进度

| s, a west they we                                |                                                                           |                                                                                                    | _ [0] )                                                                                                    |
|--------------------------------------------------|---------------------------------------------------------------------------|----------------------------------------------------------------------------------------------------|----------------------------------------------------------------------------------------------------|
|                                                  |                                                                           | ▶子/用户[8]  分享業 <br>0/((0/2) 0.0                                                                                                    | 使意定   状态<br>0%                                                                                                    |
|                                                  |                                                                           |                                                                                                    |                                                                                                    |
| 项目<br>Torrent文件:                                 | @<br>Torrents(愛人, dvd進進下載, zmvb.torrent                                   |                                                                                                    |                                                                                                    |
| 保存位置:<br>特许证                                     | El/Version_Update/受人dvd表達下載.mvb<br>26530195469/92221b4/SB9/296aad360/4509 |                                                                                                    |                                                                                                    |
| 分缺大小:                                            | 256 18                                                                    |                                                                                                    |                                                                                                    |
| 选择下载大小                                           | 425.44 MB                                                                 |                                                                                                    |                                                                                                    |
| 备注:<br>和水果                                       | ude (7002-20-1-1-0000/antervalue                                          |                                                                                                    |                                                                                                    |
| 服务器状态:                                           | Connecting Tracker to say Start, waiting for response                     |                                                                                                    |                                                                                                    |
| 进度:<br>教余字节:                                     | 100%<br>0.8                                                               |                                                                                                    |                                                                                                    |
| 已這種的种子:<br>已這種的用户:<br>正在這種的用戶:<br>下載課事:<br>上載課事: | 0 (最多可能:0)<br>0 (最多可能:0)<br>0 (安) (以 0 円戸<br>0 (15) (10 円戸                |                                                                                                    |                                                                                                    |
| 本次下載字节:<br>本次上终字节:<br>自计下载字节:<br>品计下载字节:         | 00 美男丁倫論政第-00<br>08 美男丁倫論政第-08<br>08 美男丁倫論政第-08                           |                                                                                                    |                                                                                                    |
|                                                  | (R00)<br>(水田)<br>(水田)<br>(水田)<br>(水田)<br>(水田)<br>(水田)<br>(水田)<br>(水田      | Reprove 2014 日本 1000 (Province)     Reprove 2014 日本 1000 (Province)     Reprove 2014 日本 1000 ( | Report     Report     Re |

4. 种子制作完成后,选择种子,然后点击"开始"按钮,以向别人提供下载源

| BitCometTracke                                                                                        | er 0.1                                                                                                    |                                          |
|----------------------------------------------------------------------------------------------------|----------------------------------------------------------------------------------------------------|------------------------------------------|
| Status: Running                                                                                       | Statistics:                                                                                                    | http://127.0.0.1:8888/stats              |
| 2008/03/13 18:03:<br>2008/03/13 18:03:<br>2008/03/13 18:03:<br>2008/03/13 18:03:<br>2008/03/13 18:03: | 24.845 [GUI] Start button clicked<br>25.032 [Server] Start Listening at 1 UDP Ports:<br>25.032 [Server] Start Listening at 1 TCP Ports:<br>25.032 [Server] Start Listening at TCP Port (ST<br>25.032 [Server] Optimized for 5000 peers | : 8080,<br>8080,<br>(ATS) :8888<br>Clear |
|                                                                                                    |                                                                                                    | Config                                   |
| x                                                                                                    |                                                                                                    |                                          |

5. 打开BitCometTracker程序,点击"Run"按钮,开启BT Tracker服务器

| ATTO READ SAND SEND<br>CONTRACT SAND<br>CONTRACT SAND | 0 0 0<br>94 #6 NH | ★ ○<br>日本 PSE 上部<br>上部<br>人 通常 | 0<br>## |              |              |                |
|----------------------------------------------------------------------------------------------------|-------------------|--------------------------------|---------|--------------|--------------|----------------|
|                                                                                                    |                   |                                | <br>上传  | <b>क्रिश</b> | 种子/用户[念] 分享率 | <b>RAT</b> 115 |
|                                                                                                    | 1@                |                                |         |              |              |                |
| 1918年<br>シュル日本<br>し、全地に<br>た<br>日本<br>し、全地に<br>ト<br>し<br>この<br>本市<br>し<br>この<br>本市<br>し<br>この<br>し<br>本市<br>し<br>この<br>し<br>本市<br>し<br>この<br>し<br>本市<br>し<br>、<br>本市<br>に<br>、<br>し<br>、<br>本市<br>に<br>、<br>し<br>、<br>本市<br>に<br>、<br>し<br>、<br>本市<br>に<br>、<br>し<br>、<br>二<br>の<br>し<br>、<br>二<br>の<br>し<br>、<br>、<br>の<br>、<br>、<br>の<br>、<br>、<br>の<br>、<br>、<br>の<br>、<br>、<br>の<br>、<br>、<br>、<br>の<br>、<br>、<br>の<br>、<br>、<br>の<br>、<br>、<br>、<br>の<br>、<br>、<br>の<br>、<br>、<br>の<br>、<br>、<br>、<br>、<br>、<br>、<br>、<br>、<br>、<br>、<br>、<br>、<br>、                                                                                                    |                   |                                |         |              |              |                |
|                                                                                                    |                   |                                | (       | 底部会实         | 时显示种子制作      | 进展             |

6. 最后将生成的种子文件拷贝到要下载资源的客户端

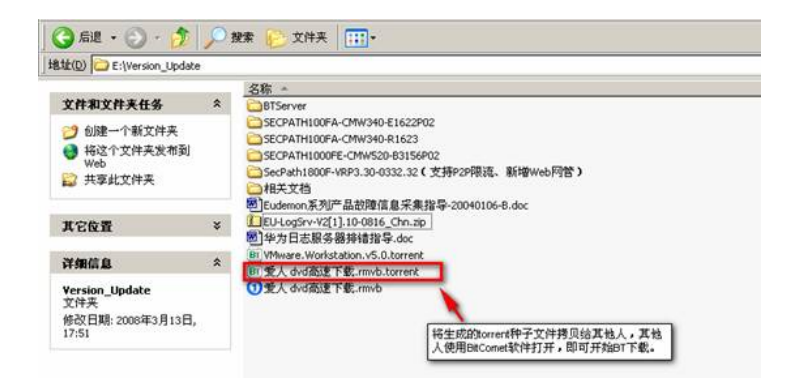

7. 客户端使用BitComet软件打开种子,然后即可开始BT下载。

| per omer oren - h ffen rn/s' T. | f(:33 kB/s     |       |          |                                                                                                    |     |              | <u></u> |
|---------------------------------|----------------|-------|----------|----------------------------------------------------------------------------------------------------|-----|--------------|---------|
| 件(1) 我的公 达须(2) 帮助(3)            |                |       |          | 0                                                                                                    |     |              |         |
| 日前 流光 制作 打开 衣龍                  | HAL MAD APIL 3 |       | 15 TE 10 | No. of the second second secon |     |              |         |
| 58                              |                | 大小 速度 | 下集       | 上传                                                                                                    | 「索封 | 种子/用户[急] 分享率 | 健康度 状态  |
|                                 |                |       |          |                                                                                                    |     |              |         |
|                                 |                |       |          |                                                                                                    |     |              |         |
| -                               |                |       |          |                                                                                                    |     |              |         |
| 内容简介                            |                |       |          |                                                                                                    |     |              |         |
| 服务器列表                           |                |       |          |                                                                                                    |     |              |         |
| 文件列表                            |                |       |          |                                                                                                    |     |              |         |
| 朝天(1)                           |                |       |          |                                                                                                    |     |              |         |
| 全局日志                            |                |       |          |                                                                                                    |     |              |         |
| 全局统计                            |                |       |          |                                                                                                    |     |              |         |
| Paper                           |                |       |          |                                                                                                    |     |              |         |
|                                 |                |       |          |                                                                                                    |     |              |         |
|                                 |                |       |          |                                                                                                    |     |              |         |
|                                 |                |       |          |                                                                                                    |     |              |         |
|                                 |                |       |          |                                                                                                    |     |              |         |
|                                 |                |       |          |                                                                                                    |     |              |         |
|                                 |                |       |          |                                                                                                    |     |              |         |
|                                 |                |       |          |                                                                                                    |     |              |         |
|                                 |                |       |          |                                                                                                    |     |              |         |

By Jerry